### **PSiRA ONLINE USER MANUAL**

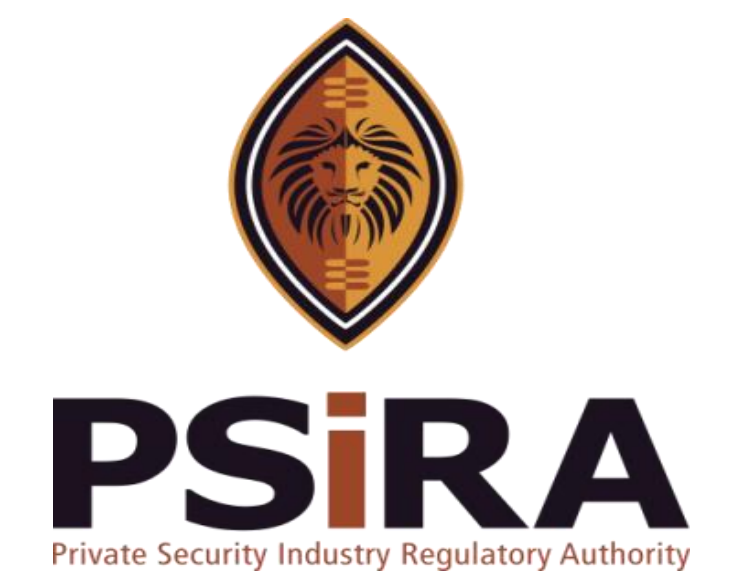

## SECURITY TRAINING PROVIDER UPGRADE

**Version 012022** 

### Security Training Provider Upgrade Training Manual

420 Witch-Hazel Avenue, Eco Glades 2 Office Park, Highveld Ext 70, Centurion, 0157
Private Bag X11, Pretoria, 0001
Phone 086 10 PSIRA (77472) • Call Center: 086 133 3850 • email: info@psira.co.za
Website: https://www.psira.co.za

Table of Contents

| 1. | Background                         | 4 |
|----|------------------------------------|---|
| 2. | Purpose                            | 4 |
| 3. | Pre-requirements                   | 4 |
| 4. | Log in with Username and Password  | 5 |
| 5. | Log in with OTP                    | 5 |
| 6. | Security Training Provider Upgrade | 7 |
| 7. | Payment for Upgrade                | 9 |
| 8. | Download the Invoice1              | 0 |

#### 1. Background

Private Security Industry Regulatory Authority was established in terms of Section 2 of the Private Security Industry Regulation Act (56 of 2001) which came into operations in 2002. The strategic mandate of PSIRA originates from the Act and the regulations issued in terms of the Act. The primary objectives of PSiRA are to regulate the private security industry and to exercise effective control over the practice of the occupation of security service providers in the public and national interest and in the interest of the private security industry itself.

#### 2. Purpose

The purpose of this training manual is to empower PSiRA clients on how to use the new Online Registration System. The document will be enhanced over time to ensure it is aligned to new changes as they are implemented. Clients of PSiRA are requested to continue using the current version found on <a href="https://www.psira.co.za">https://www.psira.co.za</a>

#### 3. Pre-requirements

Clients are requested to ensure they have with them the following information to make the process for Security Training Provider Upgrade smooth...

- i. Valid Username and Password
- ii. Valid Cell Number

#### 4. Log in with Username and Password

- 4.1 Access the link via your Laptop, Computer, or cell phone.
  - 4.1.1 Go to the website and type

#### https://digitalservices.psira.co.za/login

- 4.1.2 On the Registration Home Page, select the "LOGIN" tab.
- 4.1.3 Enter "username" and "password"

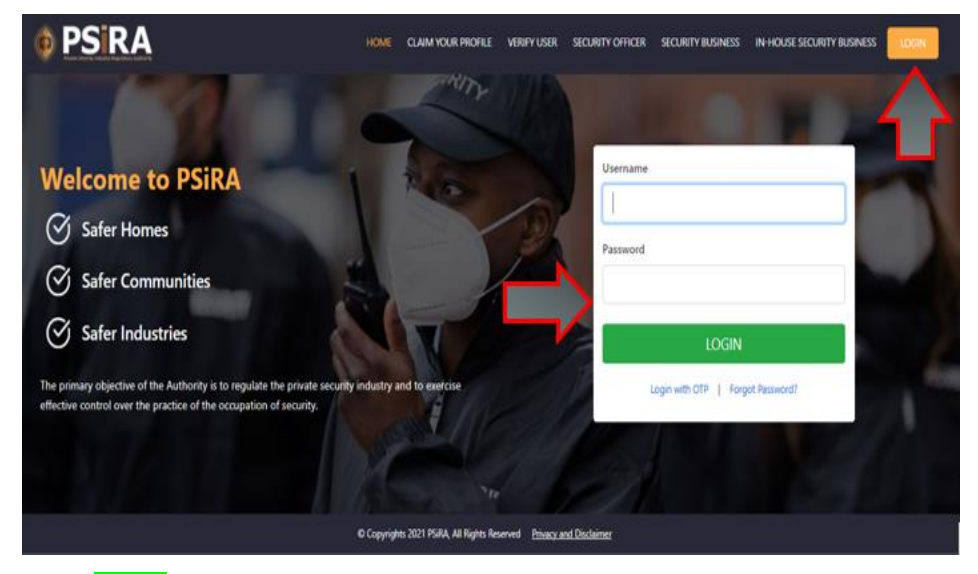

4.1.4 Click Login.

NB: Alternatively, you user can log in with the OTP, or even change the password if forgotten.

#### 5. Log in with OTP

- 5.1 On the Registration Home Page, select the "LOGIN" tab.
- 5.2 Select "Login with OTP".

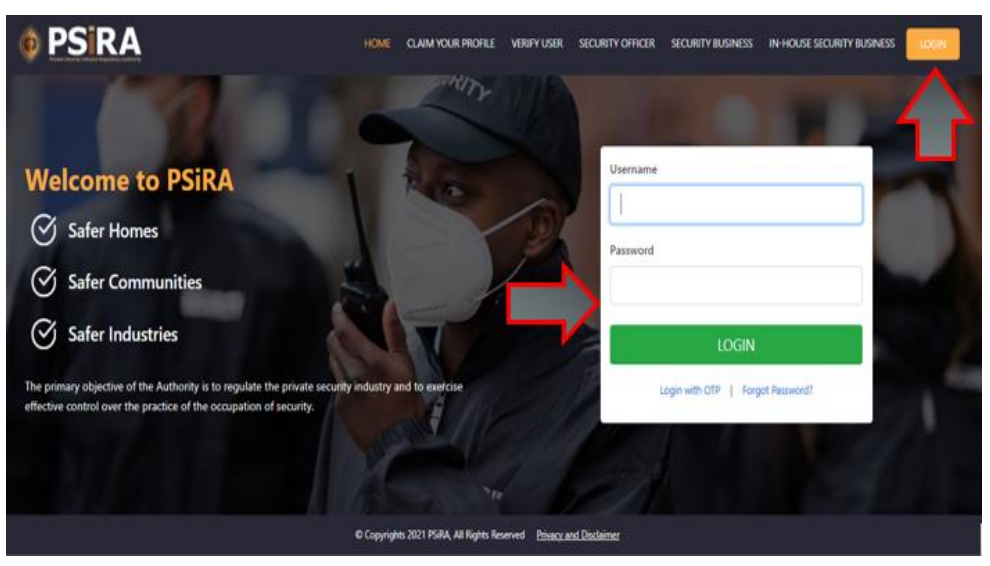

5.3 Enter Cell No.

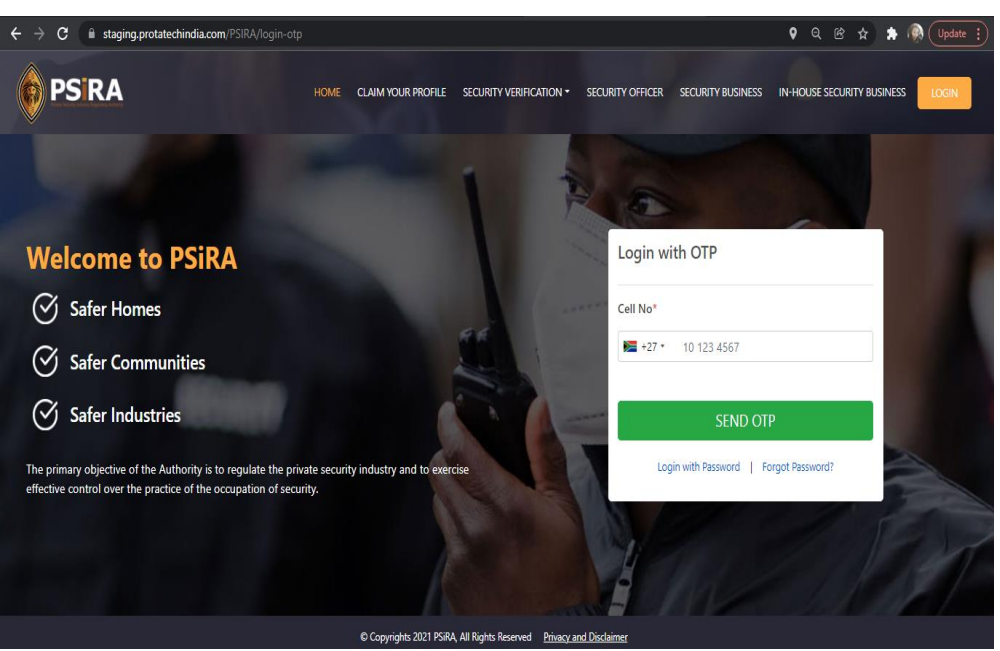

5.4 Once you click **SEND OTP**, you will receive an SMS with the OTP.

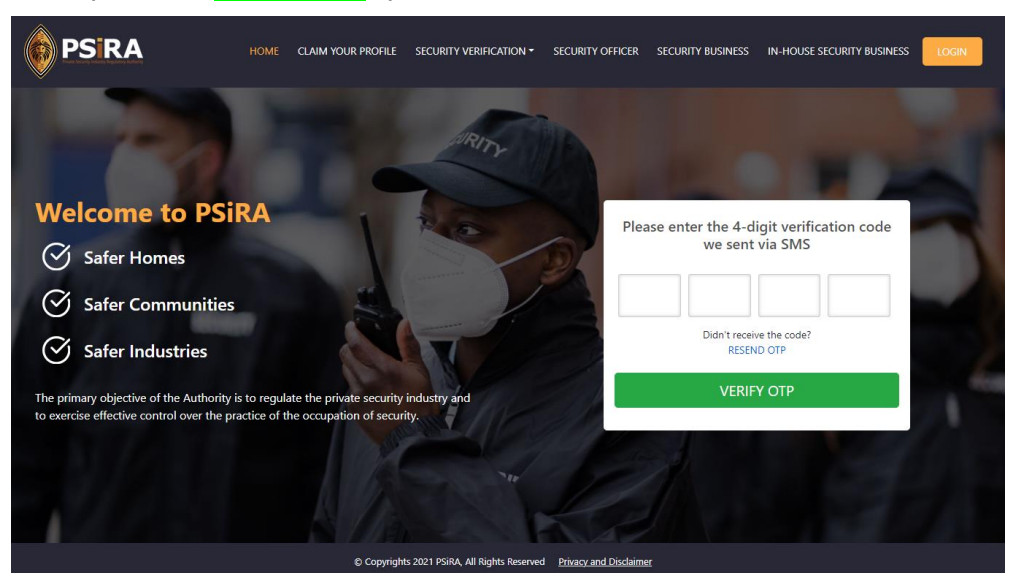

NB: If you don't receive the OTP in 30 seconds, please click on "RESEND OTP".

- 5.5 Enter OTP as per the SMS.
- 5.6 Click **VERIFY OTP**.

#### 6. Security Training Provider Upgrade

6.2

6.1 On the next screen, the system will present 2 profiles to choose from, select the **Training Provider** profile.

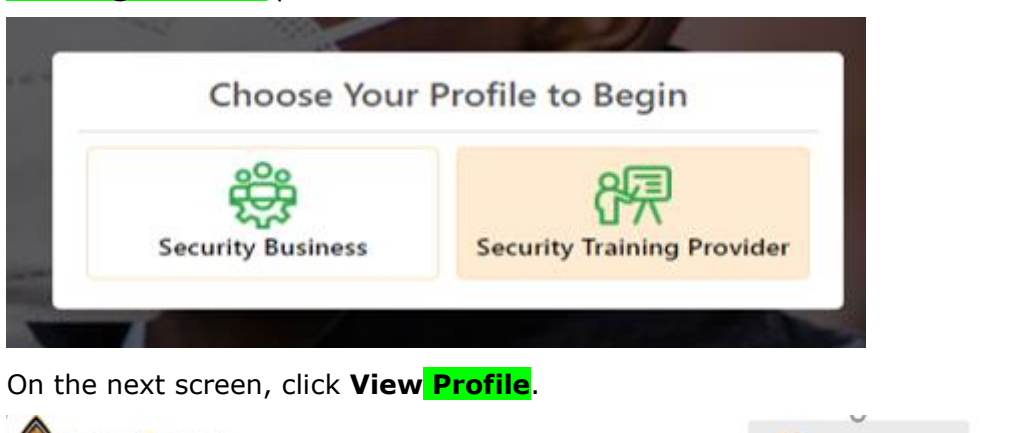

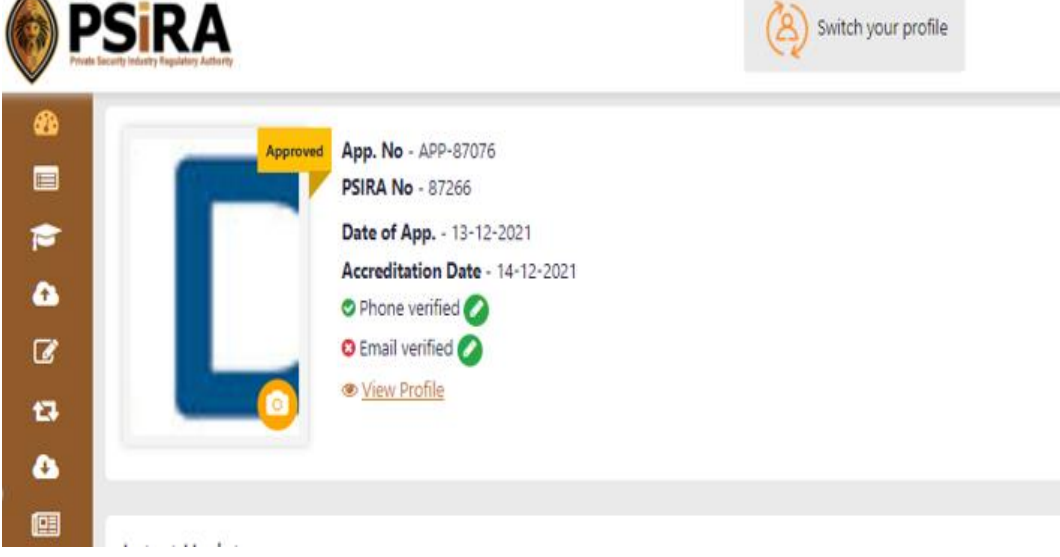

#### 6.3 Select the **Upgrade** Option.

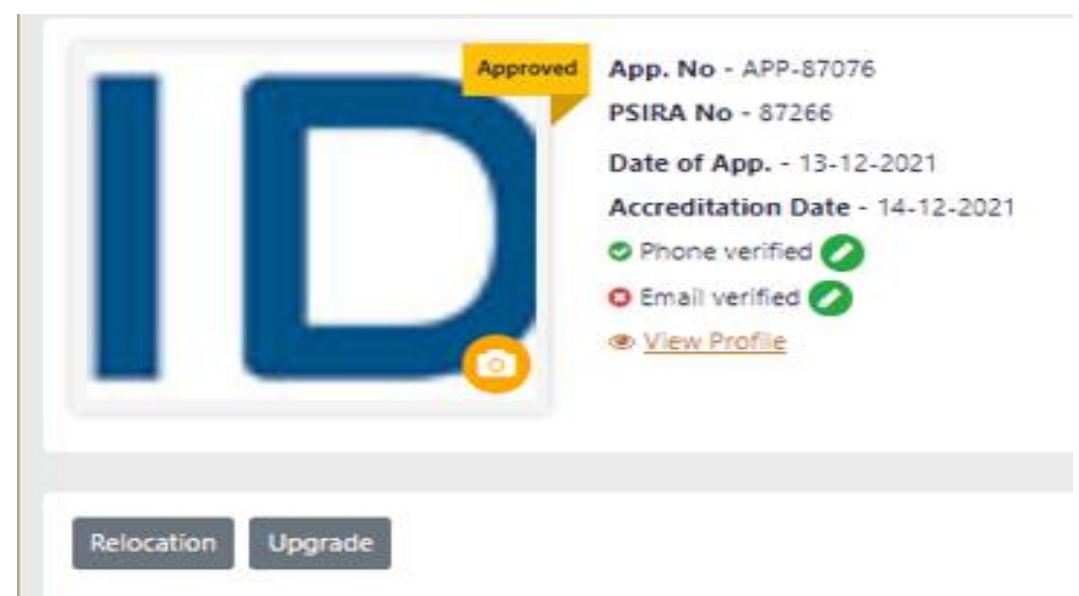

6.4 **Click on Training Facilities**.

| Business Details                      |
|---------------------------------------|
| Management and Instructors Contracted |
| Training Facilities                   |
| Policies and Procedures               |
| Documents                             |
| Member Link                           |
| Declarations                          |

6.5 On the "Training Facilities" screen, select the "Grade" upgrading to (*If the Training Provider is not accredited for both* **Grade E-C** and **Grade B-A**).

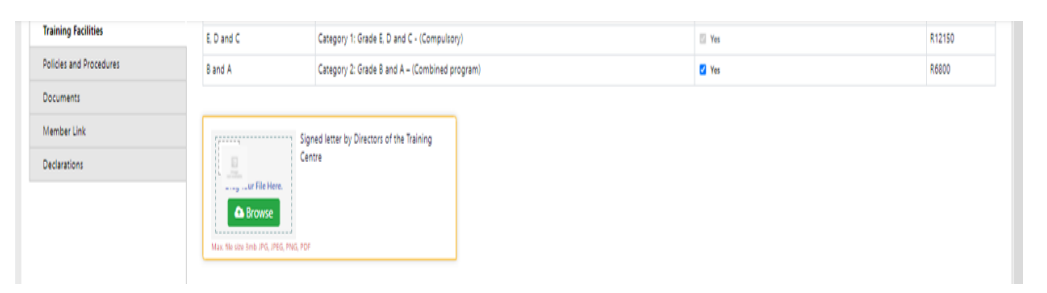

6.6 Click **Browse** to attach a letter signed by the Directors of the Training Centre.
6.6.2 If you wish to add Training recourses, select resources as per the list presented.
6.2.3 If you wish to add new classes, click on **ADD New Classe**

| N        | Signed letter by Directo<br>Centre<br>Centre<br>Centre<br>Centre | ors of the Training                                |                        |                           |          |  |
|----------|------------------------------------------------------------------|----------------------------------------------------|------------------------|---------------------------|----------|--|
| Cla      | ss Rooms and Student Capacity                                    |                                                    |                        |                           |          |  |
| Sele     | ct the applicable resources in respect of Training               | Resources                                          |                        |                           |          |  |
|          | Telephone                                                        | Computers                                          |                        |                           |          |  |
| -        | Facsimile                                                        | 🛃 Learning A                                       | ids                    |                           |          |  |
| ~        | Locked Cabinet                                                   | Practical A                                        | rea                    |                           |          |  |
| ~        | Communication Equipment                                          | Int Simulation Rooms                               |                        |                           |          |  |
| <b>~</b> | Basic Office Furniture                                           | Gudent Manuals<br>Student record management system |                        |                           |          |  |
|          | Record Keeping                                                   | Student re                                         | cord management system |                           |          |  |
|          | Filing Cabinet                                                   |                                                    |                        |                           |          |  |
|          | Archive System                                                   |                                                    |                        |                           |          |  |
|          |                                                                  |                                                    |                        |                           |          |  |
|          | The maximum number of 10. The student ratio is                   | 1 - 30                                             |                        |                           |          |  |
| •        | ADD New Classroom                                                |                                                    |                        |                           |          |  |
|          | Classroom Name*                                                  | Capacity per Classroom*                            | PSIRA Capacity *       | Upload Class room picture |          |  |
| 1        | 1                                                                | 10                                                 | 30                     | PSRA                      | Approved |  |
| 2        | 4                                                                | 20                                                 | 30                     |                           | Approved |  |

6.7 Click Save.

**NB:** You will be redirected to the payment screen.

#### 7.1 Select the **Agree** option to agree to the payment terms and conditions.

Payment Information

| lotal Due                                                                                               |                                                                                                    |  |  |  |  |
|----------------------------------------------------------------------------------------------------|----------------------------------------------------------------------------------------------------|--|--|--|--|
| R6800.00                                                                                                |                                                                                                    |  |  |  |  |
| lease read Terms & Conditions                                                                           |                                                                                                    |  |  |  |  |
| TERMS AND COM                                                                                           | IDITIONS FOR ONLINE PAYMENTS                                                                                                    |  |  |  |  |
| Introduction:                                                                                           |                                                                                                    |  |  |  |  |
| These terms and condi                                                                                   | tions apply to the User who uses the Online Services provided for any                                                                                                    |  |  |  |  |
| payment made to Priva                                                                                   | ite Security Industry Regulatory Authority (PSIRA). Kindly read these terms and conditions                                                                                                    |  |  |  |  |
| carefully. By authorizin<br>and conditions. PSIRA<br>have read the terms an                             | g a payment to PSIRA through the online payment service ("the service"), it would be treated as a deemed acceptance to these terms<br>reserves all the rights to amend these terms and conditions at any time without giving prior notice. It is the responsibility of the User to<br>d conditions before using the Service.                                                                                                    |  |  |  |  |
| Key terms:                                                                                              |                                                                                                    |  |  |  |  |
| The following is a sum                                                                                  | nary of the key terms of this service:                                                                                                    |  |  |  |  |
| <ul> <li>Payment(s) through<br/>Before using this<br/>used from Credit</li> </ul>                       | ugh this Service may only be made with a Credit Card. Debit card or Online Banking.<br>i Service, it is recommended that the user shall make necessary enquiry about the charges or fees payable against the Credit/Debit card<br>I Card or the Debit Card service provider i.e. the respective Bank.                                                                                                    |  |  |  |  |
| <ul> <li>The credit card i<br/>PSIRA. It is the si<br/>that you take an<br/>usage of the ser</li> </ul> | nformation supplied at the time of using the service is processed by the payment gateway of the service provider and is not supplied to<br>ble responsibility of the User of the service to ensure that the information entered in the relevant fields are correct. It is recommended<br>d retain a copy of the transaction for record keeping purposes, which might assist in resolution of any disputes that may arise out or<br>vice. |  |  |  |  |
| <ul> <li>The Applicant ac</li> </ul>                                                                    | rees, understands and confirms that his/ her personal data including without limitation details relating to debit card/ credit card/net                                                                                                    |  |  |  |  |

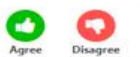

# NB: The system prompt you to select the payment method (Credit/Debit Card or Bank Payment)

#### 7.2 Select the **Credit/Debit Card** payment.

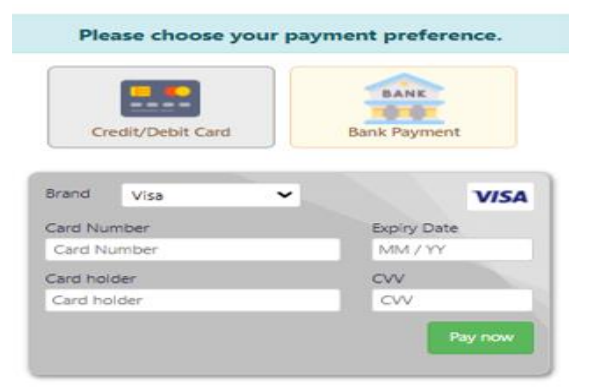

#### 7.3 Enter your card payment details

|                     | BANK         |  |  |
|---------------------|--------------|--|--|
| Credit/Debit Card   | Bank Payment |  |  |
| Brand Visa 🗸        | VIS          |  |  |
| Card Number         | Expiry Date  |  |  |
| 4111 1111 1111 1111 | 10 / 22      |  |  |
| Card holder         | CVV          |  |  |
| Rajesh Naidoo       | 215          |  |  |

#### 7.4 Click **Pay Now**.

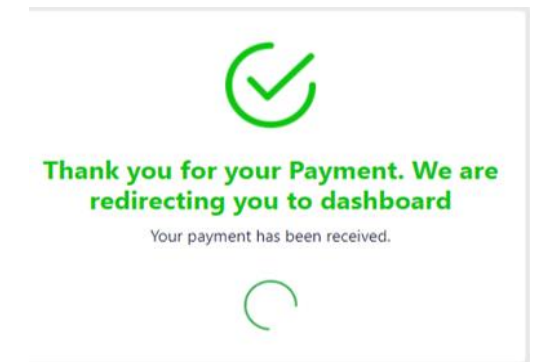

**NB:** The system will redirect you to the dashboard.

**NB:** The system will send a notification confirming the submission of the application.

**NB:** You will receive a notification following the evaluation of the application.

#### 8. Download the Invoice

- 8.1 On the sidebar menu, click the "Invoices" option to view or/and download the payment invoice.
- 8.2 On the "Invoices" screen, click the **Invoices** option and download the pdf file.

The End